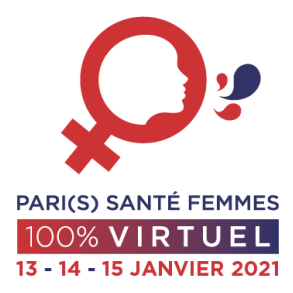

# ENREGISTRER MON INTERVENTION VIA POWERPOINT

## **QUELQUES CONSEILS AVANT DE DÉMARRER**

#### *Votre environnement*

- Asseyez-vous à un endroit calme sans bruit autour
- Utilisez un casque avec micro ainsi que votre Webcam (vous pouvez aussi utiliser le micro de votre ordinateur)
- Faites en sorte d'être visible pour les participants, attention à l'arrière-plan et évitez le contre-jour

#### Votre ordinateur

- Vérifiez les paramètres du micro sur votre ordinateur
- Pour enregistrer avec la Webcam, vous devez avoir PowerPoint 365, avec les versions antérieures, il n'y aura que les slides et l'audio.
- Ouvrez votre présentation powerpoint et cliquez sur l'onglet « Diaporama »,
- Cliquez ensuite sur « Enregistrer le diaporama » et « enregistrer à partir du début »

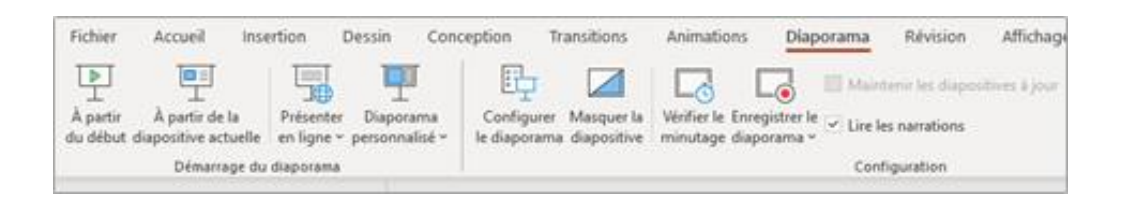

| sitions                   | Animations                | Diaporar                | na    | Révisio                    | on Affichage                                                                                   | P Dites-nous ce               | que vous voulez fai |
|---------------------------|---------------------------|-------------------------|-------|----------------------------|------------------------------------------------------------------------------------------------|-------------------------------|---------------------|
| Configurer<br>le diaporam | Masquer la<br>diapositive | Vérifier le<br>minutage | Enreg | )<br>jistrer le<br>prama * | <ul> <li>Lire les narration</li> <li>Utiliser le minuta</li> <li>Afficher les conta</li> </ul> | s<br>ige<br>róles multimédias | Moniteur : A        |
|                           |                           |                         | ٢     | Comme                      | ncer l'enregistremen                                                                           | it au début                   | N                   |
|                           |                           |                         | ٩     | Démarro                    | er l'engegistrement à                                                                          | partir de la diaposit         | tive actuelle       |
| 587 = 192                 |                           |                         |       | Effager                    |                                                                                                |                               | 1.0                 |

- Avec Microsoft Office 2016 – veillez à ce que ces deux cases soient cochées.

| 🖶 ា ហី ធ្នូ ៖                                                                      |                                                   |                                                                                                    | Présentation1 - PowerPoint                                                                                                   |
|------------------------------------------------------------------------------------|---------------------------------------------------|----------------------------------------------------------------------------------------------------|----------------------------------------------------------------------------------------------------|
| Fichier Accueil Insertion Création Tra                                             | nsitions Animations Diaporama                     | Révision Affichage Storyboarding                                                                                          | Q Dites-nous ce que vous voulez faire                                                                                        |
| À partir À partir de la<br>du début diapositive actuelle<br>Démarrage du diaporama | Configurer Masquer la<br>le diaporama diapositive | C Lire les narrations<br>inregistre le<br>S Utiliser le minutage<br>S Afficher les contrôles multimédias<br>configuration | Moniteur : Automatique *<br>Utiliser le mode Présentateur<br>Moniteurs                                                       |
| 1                                                                                  |                                                   |                                                                                                    | istrer le diaporama ? X<br>ancez les éléments à enregistrer avant de démarrer l'enregistrement.                              |
|                                                                                    |                                                   | Cliqu                                                                                                    | aporgire et minutage de l'animation<br>irrations, entrées manuscrites et pointeur laser<br>Démarrer l'enregistrement Annuler |

Avec Microsoft Office 365, vous pouvez enregistrer votre présentation avec webcam (la vidéo apparaîtra en bas à droite de votre présentation)
 Pensez bien à laisser un petit angle libre dans votre présentation (sans texte ni images) pour éviter que la vidéo couvre une partie de votre texte et/ou image.

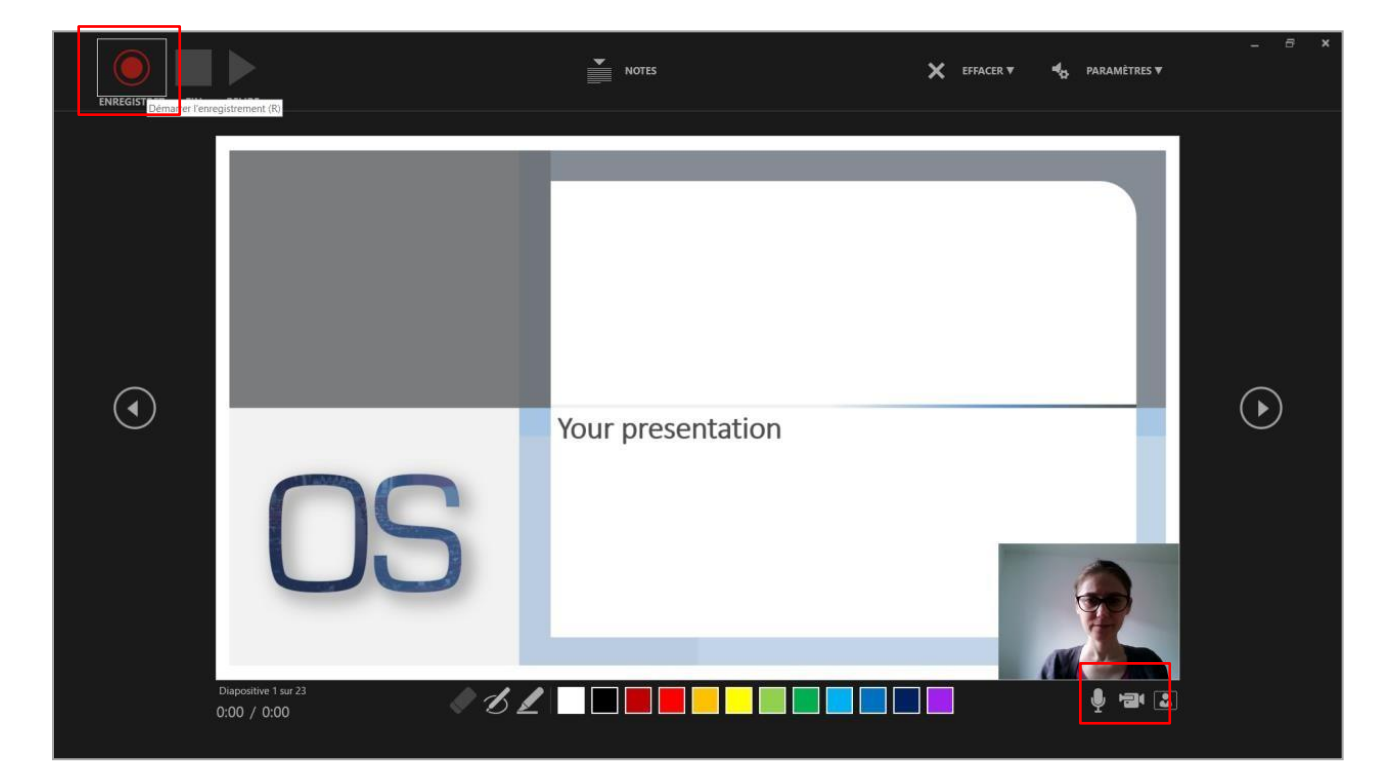

#### **ENREGISTREMENT DEPUIS UN PC**

- Cliquez sur « **enregistrer** » pour commencer l'enregistrement. Attention, vous ne pourrez pas revenir aux slides précédentes pendant l'enregistrement

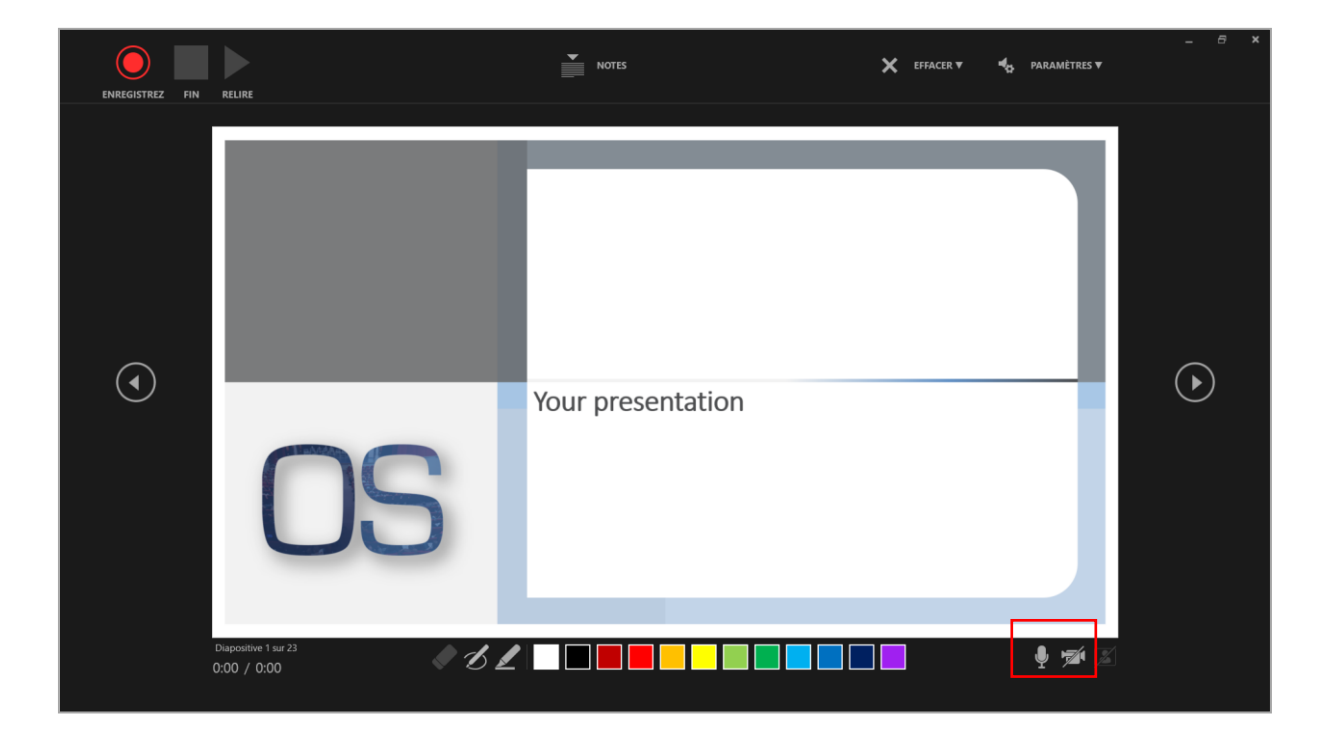

- Quand vous avez terminé, cliquez sur « Arrêter le diaporama », ce message s'affichera, cliquez sur « Oui ».

### **ENREGISTREMENT DEPUIS UN MAC**

- L'enregistrement démarre automatiquement Attention, vous ne pourrez pas revenir aux slides précédentes pendant l'enregistrement

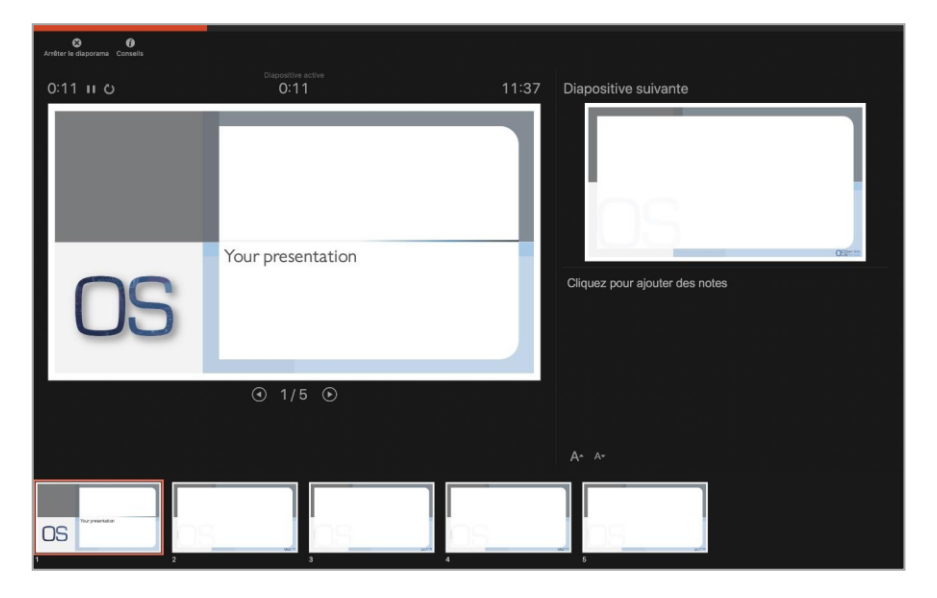

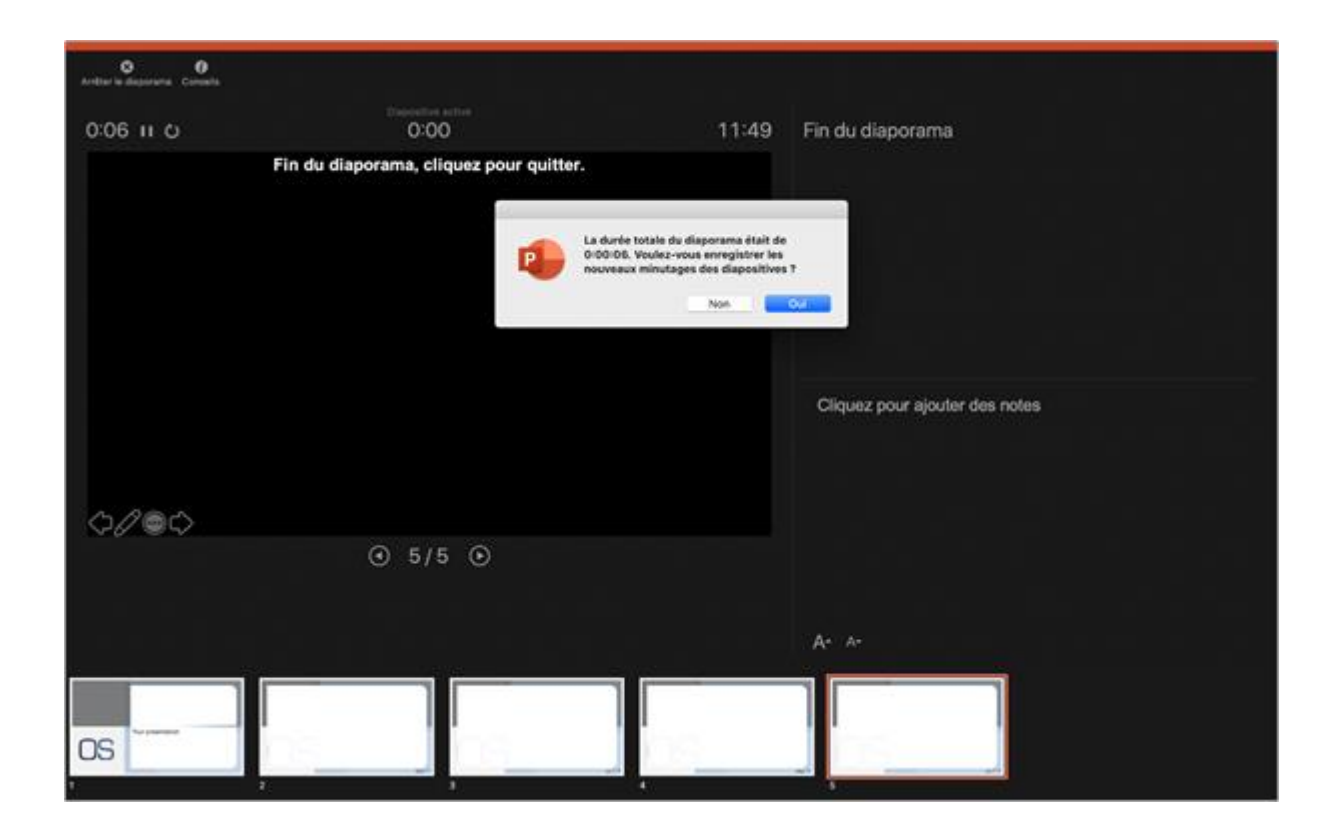

### **TRUCS ET ASTUCES POUR VOTRE ENREGISTREMENT**

- Si vous voulez **montrer quelque chose à l'écran**, vous pouvez utiliser les pinceaux et dessiner sur l'écran

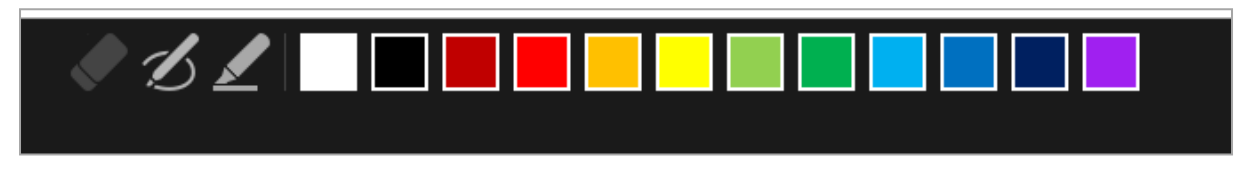

- Veillez à faire de **courtes pauses quand vous passez les slides** pour que la vidéo ne soit pas saccadée.
- Une fois l'enregistrement fini, cliquez sur « **Fin** » puis sur « **relire** » pour vérifier que l'enregistrement vous convient. si c'est le cas, vous pouvez fermer la fenêtre

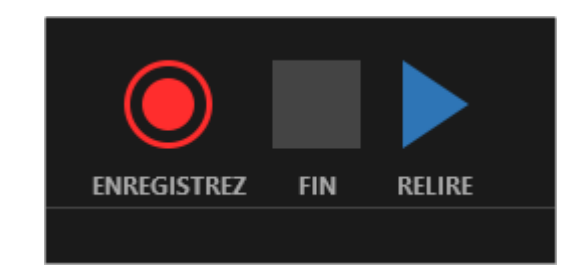

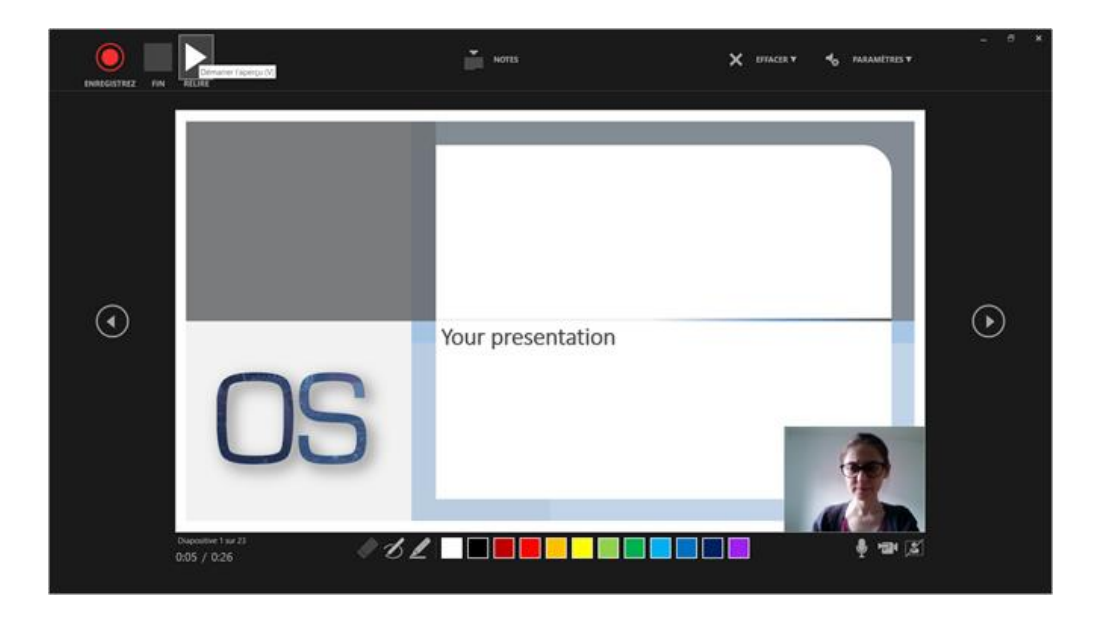

# **ENREGISTREZ VOTRE VIDÉO SUR PC**

- Vous devez exporter le fichier avec tous les audios en tant que fichier vidéo, pour cela :
  - cliquez sur « Fichier »
  - puis « Exporter »
  - puis « créer une vidéo »

|                  |                                        | ppt test rec Zoom.pptx                                                                                                    |
|------------------|----------------------------------------|----------------------------------------------------------------------------------------------------|
| ©                | Exporter                               |                                                                                                    |
| Accueil          | 1                                      |                                                                                                    |
| 🗋 Nouveau        | Créer un document PDF/XPS              | Créer une vidéo<br>Enregistrez votre présentation sous forme de vidéo que vous pouvez graver sur un disque, télécharger sur le web ou envoyer par courrier                                                                                                    |
| Duvrir           | Créer une vidéo                        | Les minutages, les narrations, les traits d'encre et les mouvements de pointeur laser enregistrés sont inclus     Les animations, transitions et fichiers multimédias sont conservés     Obtenir de l'aide pour graver votre vidéo de diaporama sur DVD ou la télécharger sur le web |
| Informations     | Créer un fichier GIE animé             |                                                                                                    |
| Enregistrer      | GF Creef of incluer of annie           | Full HD (1080p)<br>Taille de fichier élevée et qualité maximale (1920 x 1080)                                                                                                    |
| Enregistrer sous | Package de présentation pour<br>CD-ROM | Utiliser le minutage et les narrations enregistrés<br>Les diapositives sans minutage utiliseront la durée par défaut (définie ci-dessous). Cette option inclut les entrées manuscrites et les                                                                                        |
| Imprimer         |                                        | Secondes passées sur chaque diapositive : 05,00 0                                                                                                    |
| Partager         |                                        |                                                                                                    |
| Exporter         | Modifier le type de fichier            | Créer la vidéo                                                                                                    |
| Fermer           |                                        |                                                                                                    |

- Sélectionnez « Utiliser les minutages et les narrations enregistrés » et cliquez sur « Créer la vidéo »

|                             |                                        | ppt test rec Zoom.ppt:                                                                                                    |
|-----------------------------|----------------------------------------|----------------------------------------------------------------------------------------------------|
| ©                           | Exporter                               |                                                                                                    |
| 🟠 Accueil                   | 1                                      |                                                                                                    |
| 🗅 Nouveau                   | Créer un document PDF/XPS              | Créer une vidéo<br>Enregistrez votre présentation sous forme de vidéo que vous pouvez graver sur un disque, télécharger sur le web ou envoyer par courrier                                                                                                    |
| 🗁 Ouvrir                    | Créer une vidéo                        | Les minutages, les narrations, les traits d'encre et les mouvements de pointeur laser enregistrés sont inclus     Les animations, transitions et fichiers multimédias sont conservés     Obtenir de l'aide pour graver votre vidéo de diaporama sur DVD ou la télécharger sur le web |
| Informations<br>Enregistrer | GIF Créer un fichier GIF animé         | Full HD (1080p)<br>Taille de fichier élevée et qualité maximale (1920 x 1080)                                                                                                    |
| Enregistrer sous            | Package de présentation pour<br>CD-ROM | Utiliser le minutage et les narrations enregistrés<br>Les diapositives sans minutage utiliseront la durée par défaut (définie ci-dessous). Cette option inclut les entrées manuscrites et les                                                                                        |
| Imprimer                    | Créer des documents                    | Secondes passées sur chaque diapositive : 05,00 🗘                                                                                                    |
| Partager                    |                                        |                                                                                                    |
| Exporter                    | Modifier le type de fichier            | Créer la vidéo                                                                                                    |
| Fermer                      |                                        |                                                                                                    |

- Choisissez un emplacement pour sauvegarder votre vidéo et cliquez sur « enregistrer »

| Enregistrer sous                                                                                                    |                          |                                |         |                  |                   |             | × |
|----------------------------------------------------------------------------------------------------|--------------------------|--------------------------------|---------|------------------|-------------------|-------------|---|
| ← → × ↑ ↓ Ce                                                                                                    | e PC > Bureau > Nouveau  | dossier                        |         | ~ õ              | Rechercher dans : | Nouveau d 🕽 | D |
| Organiser 👻 Nouveau                                                                                                    | u dossier                |                                |         |                  |                   | × •         | 9 |
| Microsoft PowerP  OneDrive  Ce PC  Bureau  Ce PC  Bureau  Documents  Musique  Objets 3D  Feléchargement:  Vidéos  Disque local (C) Y | ppt test rec<br>Zoom.mp4 |                                |         |                  |                   |             |   |
| Nom de fichier :                                                                                                    | est rec 2                |                                |         |                  |                   |             | v |
| Type : Vidéo                                                                                                    | MPEG-4 (*.mp4)           |                                |         |                  |                   |             | × |
| Auteurs : Seba                                                                                                    | istien Janaud            | Mots clés : Ajoutez un mot-clé | Titre : | Présentation Pov | verPoint          |             |   |
| ∧ Masquer les dossiers                                                                                                    |                          |                                |         | Outils 💌         | Enregistrer       | Annuler     | 1 |

- Attendez quelques minutes le temps que la vidéo se crée, la barre d'état en bas de votre écran vous indique la progression.
- Quand la création de la vidéo est terminée, n'oubliez pas d'enregistrer votre fichier **en ppt** en cliquant sur « Fichier » « Enregistrez sous » en format ppt ou pptx
- Pour vérifier que tout fonctionne, lisez la vidéo que vous venez de créer depuis l'emplacement choisi pour l'enregistrement.
- Si elle fonctionne, vous pouvez la soumettre dans votre espace de soumission en ligne.

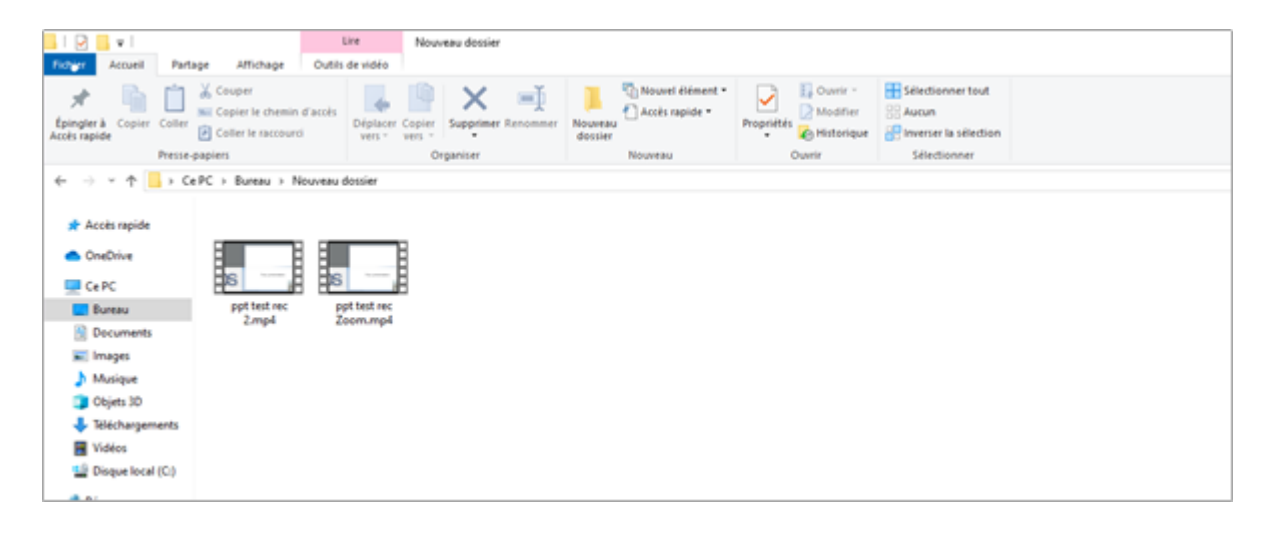

Rendu de la vidéo (avec webcam)

n'oubliez pas de vérifier avec le son activé

| OS | Your presentation |
|----|-------------------|

# **ENREGISTREZ VOTRE VIDÉO SUR MAC**

- Cliquez sur « Fichier », « Exporter »

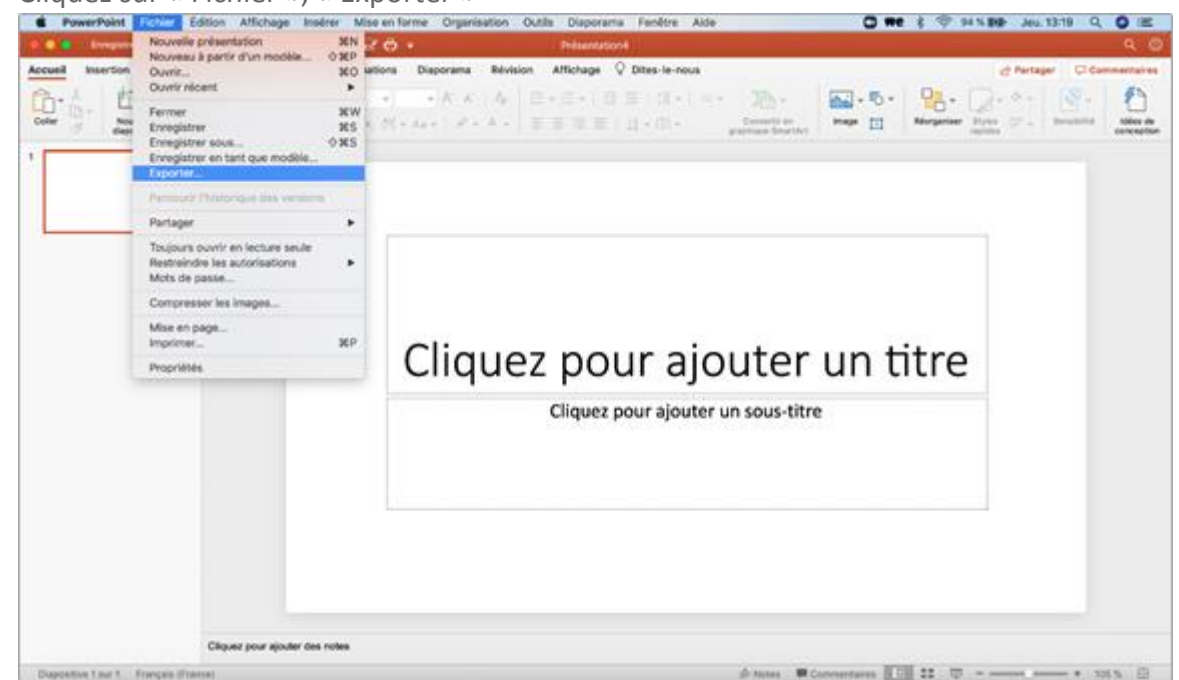

- Sélectionnez le format MP4 et 1920x 1080 pour la résolution, cliquez sur « Exporter »

|                                | Format d'augentation <b>Freedmann</b><br>Tage.<br>101 : <b>11 Denem</b>                                                                                          | el Periope<br>0 + S+ C<br>17 - beniñit |
|--------------------------------|----------------------------------------------------------------------------------------------------|----------------------------------------|
| Emplacements on Type           | Permat du fichier : MH4  Qualité présentation  Largeur : 1920 Hauteur : 1080 Minutege Minutege Becondes passeles sur chaque dispositive sans minutage offini : 6 | ÷.                                     |
| _                              | Cliquez pour ajouter u                                                                                                    | In titre                               |
|                                | Cliquez pour ajouter un sous-titre                                                                                                    |                                        |
|                                |                                                                                                    |                                        |
| Citquez pour alcuter des notes |                                                                                                    |                                        |

- Vérifiez également votre vidéo en allant dans le dossier choisi pour la sauvegarder, si cela vous convient, vous pouvez la soumettre dans votre espace de soumission en ligne.